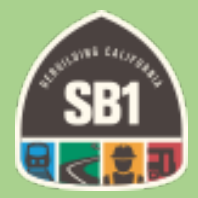

# State of Good Repair Program Online Expenditure Report Guide CalSMART

Division of Rail and Mass Transportation State of Good Repair Program

### **Table of Contents**

| Background2                                      |
|--------------------------------------------------|
| Registering for CalSMART                         |
| Create Expenditure Report5                       |
| New Expenditure Report Screen6                   |
| SGR Allocation Activity7                         |
| Regional Fund Distribution                       |
| STA Allocation Activity                          |
| Enter Project Information9                       |
| Create Reportable Project                        |
| Project Status and Expenditure12                 |
| On Track Project Reporting13                     |
| Projects Behind Schedule                         |
| Projects Not Started14                           |
| Canceled Projects14                              |
| Completed Projects15                             |
| Submit Expenditure Report                        |
| Errors When Submitting Expenditure Report17      |
| Edit Fields on Expenditure Report and Projects19 |
| HELP! I'm Lost                                   |
| I Forgot My Password23                           |

#### **Background**

The CalSMART online tool was originally developed for the SB 1 Local Streets and Roads Program (LSRP). The State of Good Repair (SGR) program was added November 30, 2018. Because this tool was developed for LSRP, there are some options and selections that may not fit neatly with the SGR program. We are working with the developers to fix these items.

This guide will take you through the steps of registering for an account and inputting and submitting your expenditure report. For this first reporting cycle you will be entering project information and reporting on the expenditures. For the next reporting cycle, the project information should already be entered into the system.

#### **Registering for CalSMART**

This link takes you to CalSMART <u>https://calsmart.dot.ca.gov/login/auth</u>

If you are already a registered CalSMART user for the Local Streets and Roads Program, you only need to request access to the State of Good Repair module. Login and choose "State of Good Repair Program" from the Current Program dropdown. A notification will be sent to the SGR team to authorize access.

If you are not already registered with CalSMART, click "Register" on the login page

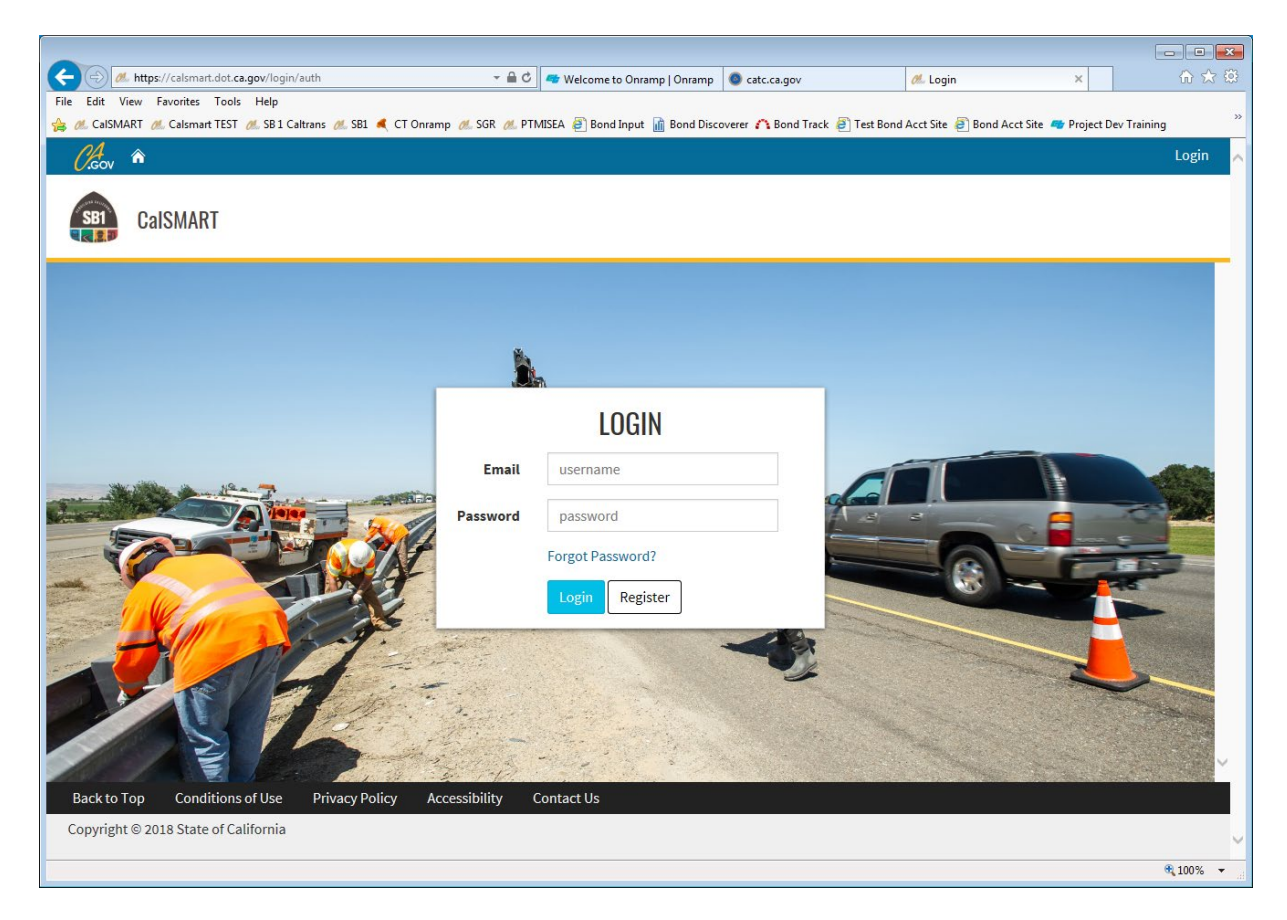

Enter your information and please be sure to check the box for "State of Good Repair Program"

| CalSMART TEST First Name Last Name                                                                                                    |  |
|----------------------------------------------------------------------------------------------------|--|
| First Name Last Name                                                                                                    |  |
|                                                                                                    |  |
| Jayme Admin Tester                                                                                                    |  |
| Email Phone Number                                                                                                    |  |
| test@dot.ca.gov (707) 555-5555                                                                                                    |  |
| Job Title                                                                                                    |  |
| Admin Tester                                                                                                    |  |
| Agency (type to filter list)                                                                                                    |  |
| Caltrans                                                                                                    |  |
| Programs                                                                                                    |  |
| <ul> <li>Local Streets and Roads Program (LSR)</li> <li>State of Good Repair Program (SGR)</li> </ul>                                                     |  |
| Password Confirm Password                                                                                                    |  |
| A valid password is required                                                                                                    |  |
| Passwords must be between 8 and 64 characters long and contain at least one uppercase letter, one lowercase letter, one number, and one symbol (!@#\$%^&) |  |
| Submit                                                                                                    |  |
| Back to Top Conditions of Use Privacy Policy Accessibility Contact Us                                                                                     |  |

All users will <u>not</u> be able to login to the SGR module until your account is approved. You will receive an email like below confirming your access.

Hi Jayme,

Your request for access to the State of Good Repair Program in CalSMART has been approved. Click <u>here</u> to login.

Once logged in, you will see the Dashboard. Be sure to choose the State of Good Repair Program from the Current Program dropdown.

|                                              | →                                         | 🦽 State Funding   Rebuilding CA 🛛 🦽 Dashbor                       | ard                    | ×           | ₼ ☆   |
|----------------------------------------------|-------------------------------------------|-------------------------------------------------------------------|------------------------|-------------|-------|
| File Edit View Favorites Tools Help          | A DIMISEA A Road Input in Road Discoverer | 🗅 Pand Track 🖉 Tart Pand Acet Sita 🖉 Pand Ac                      | et Sita 📑 Draiaet      |             | **    |
| X Find: Itransi                              | s Next    POptions                        | Sond Hack E Test bond Acct site E bond Ac                         | ct site 🥌 Project      | Dev Haining |       |
| (A., a                                       |                                           | Logged in as: jayme.de                                            | cormier@dot.ca.gov     | Logout      | •     |
|                                              |                                           |                                                                   |                        |             |       |
| CalSMART TEST                                |                                           |                                                                   | .11                    | Ŏj          |       |
|                                              |                                           | Dashboar                                                          | d Reporting            | Users       |       |
|                                              |                                           |                                                                   |                        |             |       |
|                                              | Dashboard                                 | Jayme Desorn<br>os Angeles County Metropolitan Transportation Aut | n <b>ier</b><br>hority |             |       |
| Local Streets and Roads Program              |                                           |                                                                   |                        |             |       |
| State of Good Repair Program                 |                                           |                                                                   |                        |             |       |
|                                              |                                           |                                                                   |                        |             |       |
| <u>.11</u>                                   | <b>.</b>                                  |                                                                   |                        |             |       |
|                                              |                                           |                                                                   |                        |             |       |
| Reporting                                    | My Profile                                |                                                                   |                        |             |       |
|                                              |                                           |                                                                   |                        |             |       |
|                                              |                                           |                                                                   |                        |             |       |
| Back to Top Conditions of Use Privacy Policy | Accessibility Contact Us                  |                                                                   |                        |             |       |
| Copyright © 2018 State of California         |                                           |                                                                   |                        |             |       |
|                                              |                                           |                                                                   |                        |             |       |
|                                              |                                           |                                                                   |                        |             |       |
|                                              |                                           |                                                                   |                        |             |       |
|                                              |                                           |                                                                   |                        |             |       |
|                                              |                                           |                                                                   |                        |             | ~     |
|                                              |                                           |                                                                   |                        | 6           | 85% - |

#### Create Expenditure Report

To create an expenditure report, choose the Reporting option.

| ← → Mttps://sb1intaketool-test.dot.ca.gov/            | ᠇ 🖴 🖒 🥢 Reporting                              | 🗶 State Funding   Rebuilding CA 🛛 🖉      | ‰ Dashboard                    | × û ☆ 🕸      |
|-------------------------------------------------------|------------------------------------------------|------------------------------------------|--------------------------------|--------------|
| File Edit View Favorites Tools Help                   |                                                | · · · · · · · · · · · · · · · · · · ·    |                                |              |
| 👍 ᄲ SB 1 Caltrans 🏾 SB1 🥂 Calsmart TEST 🌂 CT Onramp 🦽 | SGR 📶 PTMISEA 🧃 Bond Input 📊 Bond Discoverer 🕯 | 🏠 Bond Track 🧧 Test Bond Acct Site 🧯     | 🗿 Bond Acct Site 🛛 🖛 Project I | Dev Training |
| × Find: transi Pres                                   | rious Next 📝 Options 🕶                         |                                          |                                |              |
| Chov 🎓                                                |                                                | Logged in as                             | : jayme.desormier@dot.ca.gov   | Logout       |
|                                                       |                                                |                                          | 🖬                              |              |
| CalSMART TEST                                         |                                                |                                          | Dashboard Poporting            | Usors        |
|                                                       |                                                |                                          | basilboard Reporting           | Users        |
|                                                       |                                                |                                          |                                |              |
|                                                       | Dashhoard                                      | lavme                                    | Desormier                      |              |
|                                                       | l                                              | Los Angeles County Metropolitan Transpor | rtation Authority              |              |
| Current Brogram                                       |                                                | ,                                        | ,                              |              |
| State of Good Papair Program                          | ~                                              |                                          |                                |              |
| State of Good Repair Program                          |                                                |                                          |                                |              |
|                                                       |                                                |                                          |                                |              |
| Last                                                  | ٩                                              |                                          |                                |              |
|                                                       | -                                              |                                          |                                |              |
|                                                       |                                                |                                          |                                |              |
| Reporting                                             | My Profile                                     |                                          |                                |              |
|                                                       |                                                |                                          |                                |              |
|                                                       |                                                |                                          |                                |              |
| Back to Top Conditions of Use Privacy Policy          | Accessibility Contact Us                       |                                          |                                |              |
| Converget @ 2018 State of California                  |                                                |                                          |                                |              |
| copyright of 2010 state of California                 |                                                |                                          |                                |              |

Then choose the Create Expenditure Report option.

|                                             |                                                 |                                               |                                                     | 1                              |                    |
|---------------------------------------------|-------------------------------------------------|-----------------------------------------------|-----------------------------------------------------|--------------------------------|--------------------|
| A https://sb1intaketool-test.dot.ca.gov/das | hboard/reporting 🛛 🗕 🖒                          | 🥬 Reporting                                   | 🦽 State Funding   Rebuilding CA                     | 🙇 Reporting                    | × 6 ☆ \$           |
| File Edit View Favorites Tools Help         | Onramp 🏄 SGR 🌽 PTMISEA 🤞<br>Previous Next   📝 C | 🖹 Bond Input 👔 Bond Discoverer 🌈<br>Dptions 👻 | 🕻 Bond Track 🧃 Test Bond Acct Site                  | and Acct Site 🔺 Project 🍋      | : Dev Training >>> |
| Osov 🔿                                      |                                                 |                                               | Logged in                                           | as: jayme.desormier@dot.ca.gov | Logout             |
| CalSMART TEST                               |                                                 |                                               |                                                     | Dashboard Reporting            | <b>U</b> sers      |
| State of Good Repa                          | ir Program                                      | Reporting                                     | <b>Jaym</b><br>s Angeles County Metropolitan Transj | e Desormier                    |                    |
| +<br>Creat<br>Expendi                       | e Mi<br>ture Expe                               | anage<br>enditure View Re                     | portable                                            |                                |                    |
| Repo<br>Back to Top Conditions of Use Pr    | rt Re                                           | Pro Pro Contact Us                            | jects                                               | _                              |                    |
| Copyright © 2018 State of California        |                                                 |                                               |                                                     |                                |                    |

#### New Expenditure Report Screen

You will be brought to the New Expenditure Report screen. This screen is a summary of your Agency's SGR and State Transit Assistance (STA) funding activity <u>as of September 30<sup>th</sup></u>.

A tool has been created to assist with the completion of this sheet. Please see the excel document named <u>SGR Online Expenditure Report Fields</u> to view all the screens and reporting fields included in this reporting tool. It may be helpful to fill in the numbers on the excel sheet before logging into the system. It will also be helpful to refer to your FY 17/18 Project List as many of these fields are the same.

| https://sb1i       | intaketool-test.dot. <b>ca.go</b> | w/expenditureReport/o           | reate?period=5                    | <b>*</b>                                                                                                    | i 🖒 🥖 Create Exp   | enditure Report        | ×                         |            | 1                       |
|--------------------|-----------------------------------|---------------------------------|-----------------------------------|----------------------------------------------------------------------------------------------------|--------------------|------------------------|---------------------------|------------|-------------------------|
| it View Favorit    | tes Tools Help                    |                                 |                                   |                                                                                                    |                    |                        |                           |            |                         |
| onnect to Discover | rer 🛯 🥂 State Transit Ass         | istance St 🦽 Public             | Transportation Mo 😢 Californi     | a Strategic Growt 📷 Discov                                                                                                    | er & Go 🤷 Proposit | tion 1B 📷 Califo       | rnia State Controll       | er /// Cal | ifornia Legislative Inf |
|                    | C.cov                             |                                 |                                   |                                                                                                    |                    | Logged in as: s1       | 22522@dot.ca.gov          | Logout     |                         |
|                    | CalSM                             | ART TEST                        |                                   |                                                                                                    |                    | Dashboar               | d Reporting               | Users      |                         |
|                    |                                   |                                 | NEW EXP                           | ENDITURE REPOR                                                                                                    | T                  |                        |                           |            |                         |
|                    |                                   |                                 | Fields r                          | narked with * are required                                                                                                    |                    |                        |                           |            |                         |
|                    | Program                           |                                 |                                   | Agency Name                                                                                                    |                    |                        |                           |            |                         |
|                    | State of Good Repair              | Program                         |                                   | Placer County                                                                                                    |                    |                        |                           |            |                         |
|                    | Submittal Title                   |                                 |                                   |                                                                                                    |                    | Reporting Per          | iod                       |            |                         |
|                    | SGR-C5-FY17/18-591                | 19-001                          |                                   |                                                                                                    |                    | FY 17/18               |                           |            |                         |
|                    | *Agency Address                   |                                 |                                   | *City                                                                                                    |                    | State                  | *Zip Code                 |            |                         |
|                    |                                   |                                 |                                   |                                                                                                    |                    | CA                     |                           |            |                         |
|                    |                                   |                                 |                                   | t and the second second s |                    |                        |                           |            |                         |
|                    | *Agency Contact                   |                                 |                                   | *Agency Contact Lit                                                                                                    | e                  |                        |                           |            |                         |
|                    |                                   |                                 |                                   |                                                                                                    |                    |                        |                           |            |                         |
|                    | *Agency Contact Pl                | hone                            |                                   | *Agency Contact Em                                                                                                    | ail Address        |                        |                           |            |                         |
|                    |                                   |                                 |                                   |                                                                                                    |                    |                        |                           |            |                         |
|                    | SGR Allocation Activ              | ity                             |                                   |                                                                                                    |                    |                        |                           |            |                         |
|                    | FY                                | Original SGR Alloca<br>Estimate | Actual SGR Allocation<br>Received | Actual SGR Allocation<br>Expended                                                                                                    | Remaining Bal      | ance Intere<br>Distril | st Accrued on Fu<br>outed | nds        |                         |
|                    | 17/18                             | S                               | S                                 | \$                                                                                                    | \$                 | 0.00 \$                |                           |            |                         |
|                    |                                   |                                 |                                   |                                                                                                    |                    |                        |                           |            |                         |
|                    | Regional Fund Distril             | bution                          |                                   |                                                                                                    |                    |                        |                           |            |                         |
|                    | Operator                          |                                 |                                   |                                                                                                    |                    | Funds Distrib          | uted                      |            |                         |
|                    |                                   |                                 |                                   |                                                                                                    | -                  | \$                     |                           |            |                         |
|                    |                                   |                                 |                                   |                                                                                                    |                    |                        |                           |            |                         |
|                    | STA Allocation Activi             | ty                              |                                   |                                                                                                    |                    |                        | + Add Another C           | Operator   |                         |
|                    | FY                                | Actua                           | I STA Allocation Received         | Actual STA Allocation                                                                                                    | Expended           | Remaining E            | Balance                   |            |                         |
|                    |                                   | 17/18 \$                        |                                   | S                                                                                                    |                    | S                      |                           | 0.00       |                         |
|                    |                                   |                                 |                                   |                                                                                                    |                    |                        |                           |            |                         |
|                    | Select Files to Uplo              | ad                              |                                   |                                                                                                    |                    |                        |                           |            |                         |
|                    | pdf, doc/docx, xls/xls            | x, and jpg/png/bmp/gif          | only                              |                                                                                                    |                    |                        |                           |            |                         |
|                    |                                   |                                 |                                   |                                                                                                    |                    |                        | Br                        | owse       |                         |
|                    |                                   |                                 |                                   |                                                                                                    |                    |                        |                           |            |                         |
|                    |                                   |                                 |                                   | Save and Continue                                                                                                    |                    |                        |                           |            |                         |
|                    |                                   |                                 |                                   |                                                                                                    |                    |                        |                           |            |                         |
|                    | Back to Top Cor                   | nditions of Use Pri             | vacy Policy Accessibility Co      | ntact Us                                                                                                    |                    |                        |                           |            |                         |

*Items greyed out cannot be edited. Submittal Title box – this is an internal title the system creates.* 

Please fill in each of the fields. Those marked with a \* are required and the system will not let you advance if they are left blank. For Expenditure Report purposes, the Agency Contact should be the user responsible for expenditure reporting. We are looking into the ability to add more than one contact.

#### **SGR Allocation Activity**

You will input your *overall* SGR activity as of <u>September 30<sup>th</sup></u>. The numbers entered should include both the 99313 and 99314 amounts combined. Project details will be reported on subsequent screens.

|       | Original SGR Allocation //<br>Estimate |           | te Received Expend |          | al SGR Allocation Re<br>Inded |        | Remaining Balance |          | Interest Accrued on Funds<br>Distributed |       |
|-------|----------------------------------------|-----------|--------------------|----------|-------------------------------|--------|-------------------|----------|------------------------------------------|-------|
| 17/18 | s                                      | 10,000.00 | S                  | 9,850.00 | s                             | 500.00 | s                 | 9,350.00 | S                                        | 20.00 |
|       |                                        |           |                    |          |                               |        |                   |          |                                          |       |

"Actual SGR Allocation Expended" should include the combined amount of SGR expended on all projects. If you are a regional entity, this should also include the amounts distributed to the operators in your region.

|                                                                      | <u>These amount</u>                                                                                                    | <u>s include both 9931.</u>                                                                                                    | <u>3 and 99314.</u>  |                                                                                            |
|----------------------------------------------------------------------|----------------------------------------------------------------------------------------------------|----------------------------------------------------------------------------------------------------|----------------------|--------------------------------------------------------------------------------------------|
| Original SGR<br>Allocation<br>Estimate                               | Actual SGR<br>Allocation<br>Received                                                                                                    | *Actual SGR<br>Allocation<br>Expended                                                                                                    | Remaining<br>Balance | Interest<br>Accrued on<br>Funds                                                            |
| \$<br>-                                                              | \$<br>-                                                                                                    | \$<br>-                                                                                                    | \$<br>-              | \$<br>-                                                                                    |
| This is the<br>original<br>estimate on<br>the 17/18<br>Project List. | <u>For Regions</u> -<br>this is the<br>amount<br>received from<br>the SCO.<br><u>For Operators</u> -<br>this is the<br>amount<br>received from<br>your region. | <u>For Regions</u> - this<br>amount will<br>include the<br>distributions to<br>the Operators +<br>any project<br>expenditures (if<br>you have a<br>project you are<br>overseeing).<br><u>For Operators</u> -<br>this is the total<br>amount of<br>expenditures on<br>SGR projects. | Auto-<br>Calculated  | If you have<br>accrued any<br>interest on<br>the SGR<br>funding,<br>please report<br>here. |

This is a snapshot of the excel tool. These boxes line up with the four entries above.

#### Regional Fund Distribution – *Required for Regional Entities*

If you are a Region you will input the amount of SGR funding you have distributed to operators as of <u>September 30<sup>th</sup></u>.

Click the green "Add Another Operator" button to add additional recipients.

*Tip - You can click in the dropdown and search for the Operator instead of searching the entire list.* 

| mple:                             |                        |
|-----------------------------------|------------------------|
| Regional Fund Distribution        |                        |
| Operator                          | Funds Distributed      |
| Antelope Valley Transit Authority | s 1,000.00             |
| City of Norwalk                   | - S 1,000.00           |
|                                   | + Add Another Operator |

#### **STA Allocation Activity**

You will input your overall STA information here as of September 30<sup>th</sup>.

| STA Allocation Activity |                                |                                |                   |
|-------------------------|--------------------------------|--------------------------------|-------------------|
| FY                      | Actual STA Allocation Received | Actual STA Allocation Expended | Remaining Balance |
| 17/18                   | \$ 50,000.00                   | \$ 30,000.00                   | \$ 20,000.00      |

#### Click Save and Continue

|                |                        |                |               | Save and Continue |       |   |  |
|----------------|------------------------|----------------|---------------|-------------------|-------|---|--|
| Back to Top    | Conditions of Use      | Privacy Policy | Accessibility | Contact Us        |       |   |  |
| Copyright © 20 | 18 State of California |                |               |                   |       | × |  |
|                |                        |                |               |                   | 85% 🔍 | • |  |

This will take you to the Manage Expenditure Reports Screen where you will be begin to enter each individual project.

#### **Enter Project Information**

The Manage Expenditure Reports screen displays your Expenditure Report summary and allows you to enter individual projects. *In the future, this information should already be in the system.* Most of these fields will be the same fields from your FY 17/18 Project List.

|                                                                                  |                                      |                          |                                                                         |                                            |                                                                 |                |             |             | - • •     |
|----------------------------------------------------------------------------------|--------------------------------------|--------------------------|-------------------------------------------------------------------------|--------------------------------------------|-----------------------------------------------------------------|----------------|-------------|-------------|-----------|
| 🔶 🕖 M. https://sb1intaketool-test.dot.ca.gov/e                                   | xpenditureReport/manage?i 🔻 🔒 (      | 🕉 🙇 Reporting            | Ø. St                                                                   | ate Funding   Rebuilding                   | CA 🔏 Ma                                                         | anage Expendit | ure Reports | ×           | £i ☆ £i   |
| File Edit View Favorites Tools Help                                              |                                      |                          |                                                                         |                                            |                                                                 |                |             |             |           |
| 🚴 🦽 SB 1 Caltrans 🦽 SB1 🏄 Calsmart TEST 🛋                                        | CT Onramp 🦽 SGR 🦽 PTMISEA            | Bond Input in Bond Disco | verer 🇥 Bond                                                            | Track 🧧 Test Bond Ac                       | ct Site 🧉 Bo                                                    | nd Acct Site 🧧 | Project D   | ev Training | )         |
| × Find: transi                                                                   | Previous Next 🥖                      | Options 👻                |                                                                         |                                            |                                                                 |                |             |             |           |
| Carov 🏠                                                                          |                                      |                          |                                                                         | Loj                                        | gged in as: jayn                                                | ne.desormier@c | lot.ca.gov  | Logout      |           |
| CalSMART TEST                                                                    |                                      |                          |                                                                         |                                            | Dash                                                            | board Re       | porting     | Users       |           |
|                                                                                  | Ν                                    | Manage Expenditure       | Reports                                                                 |                                            |                                                                 |                |             |             |           |
| EXPENDITURE REPORTS                                                              | SGR-C4-FY18/19-NULL-001              |                          |                                                                         |                                            |                                                                 |                |             | SG          | R 18/19   |
| SGR-C5-FY17/18-null-001<br>Los Angeles County Metropolitan Transportation        | Region O                             |                          | Operator<br>Los Angeles County Metropolitan Transportation<br>Authority |                                            | Date Created         Date Subr           11/29/2018         N/A |                | nitted      | ^           |           |
| SGR-C4-FV18/19-null-001 Los Angeles County Metropolitan Transportation Authority | Address<br>100 Test ST               | City<br>Los Angeles      | State         Zip Code           os Angeles         CA         90001    |                                            |                                                                 |                |             |             |           |
|                                                                                  | Contact Title<br>Jayme Tester Tester |                          |                                                                         |                                            |                                                                 |                |             | - 11        |           |
|                                                                                  | Phone<br>(555) 555-5555              |                          |                                                                         | <b>Email</b><br>jayme.desormier@dot.ca.gov |                                                                 |                |             |             |           |
|                                                                                  | SGR Received                         | SGR Expended             |                                                                         | Remaining SGR Balance                      | e                                                               | Interest Acc   | rued        |             | ~         |
|                                                                                  | More Edit View Files                 |                          |                                                                         |                                            |                                                                 |                |             |             | Submit    |
|                                                                                  | PROJECTS                             |                          |                                                                         |                                            |                                                                 |                |             | E           | xpand ^   |
|                                                                                  | RPNO↑ Title                          | RP Desc                  | -                                                                       |                                            | Priority Status                                                 | 1              |             | v           | /iew/Edit |
|                                                                                  |                                      |                          | No Pro                                                                  | jects Found                                |                                                                 |                |             |             |           |
| ~                                                                                |                                      |                          |                                                                         |                                            |                                                                 |                |             | Add         | Project   |
| Back to Top Conditions of Use                                                    | Privacy Policy Accessibility         | Contact Us               |                                                                         |                                            |                                                                 |                | _           |             |           |
| Copyright © 2018 State of California                                             |                                      |                          |                                                                         |                                            |                                                                 |                |             |             |           |
|                                                                                  |                                      |                          |                                                                         |                                            |                                                                 |                |             |             | ● 05% -   |
|                                                                                  |                                      |                          |                                                                         |                                            |                                                                 |                |             |             | - 00 /0   |

To add individual Projects, Click the green "Add Project" button on the lower right-hand corner.

This will take you to the Create Reportable Project Screen.

#### **Create Reportable Project**

Here you will begin to enter the information for the first project. This should match what was submitted on the FY 17/18 SGR project list.

| 🔶 🗇 🏄 https://sb1intaketool-test.dot.ca.gov/reportableProject/create?rep 🔻 🔒 🖒 🏾 🆽 Reportin | g 🛛 🥙 State                  | Funding   Rebuilding CA 🛛 🦽 C | Create Reportable Project | ×            | ₼ ☆ 🕸   |
|---------------------------------------------------------------------------------------------|------------------------------|-------------------------------|---------------------------|--------------|---------|
| File Edit View Favorites Tools Help                                                         |                              |                               |                           |              |         |
| 👍 🖉 SB 1 Caltrans 🥂 SB1 🥂 Calsmart TEST 🛋 CT Onramp 🥂 SGR 🥂 PTMISEA 🗿 Bond Input            | 👔 Bond Discoverer 🇥 Bond Tra | ck 🧧 Test Bond Acct Site 🧧 B  | lond Acct Site 🛛 Project  | Dev Training | "       |
| × Find: transi Previous Next Ø Options ▼                                                    |                              |                               |                           |              | _       |
| Cov 🏦                                                                                       |                              | Logged in as: jay             | yme.desormier@dot.ca.gov  | Logout       | ^       |
| SB1 CalSMART TEST                                                                           |                              | Das                           | shboard Reporting         | Users        |         |
| CREATE REI                                                                                  | PORTABLE PROJECT             |                               |                           |              |         |
| Fields mark                                                                                 | ed with * are required       |                               |                           |              |         |
|                                                                                             |                              |                               |                           |              |         |
| State of Good Repair Program                                                                |                              |                               |                           |              |         |
| *Project Title                                                                              | Project ID (if any)          |                               |                           |              |         |
| Test Project 1 - Purchase 10 Buses                                                          | Test 001                     | □ Spe                         | cialized Services Projec  | t            |         |
|                                                                                             |                              |                               |                           |              |         |
| *Project Category *Asset 1                                                                  | уре                          | *Original                     | Condition of Asset        |              |         |
| Replacement V Rollin                                                                        | g Stock/Fleet 🗸              | Fair                          |                           | ~            |         |
| *Project Description ?                                                                      | *Estimated Use               | eful Life                     |                           |              |         |
| Replace 10 diesel buses with 10 CNG 40ft buses.                                             | 12                           |                               |                           |              |         |
|                                                                                             |                              |                               |                           |              |         |
|                                                                                             |                              |                               |                           |              |         |
|                                                                                             |                              |                               |                           |              |         |
| Project Location ?                                                                          | 1                            | _egislative Districts         |                           |              |         |
| *County City                                                                                | *State Senate                | *State Assembly               | *US Congressional         |              |         |
| Kings Los Altos Hills                                                                       | 22, 23                       | 21, 20                        | 15                        |              |         |
| Lase Los Angeles Lassen Los Banos                                                           |                              |                               |                           |              |         |
| Los Angeles Los Gatos                                                                       |                              |                               |                           |              |         |
|                                                                                             |                              |                               |                           |              | ~       |
|                                                                                             |                              |                               |                           | (            | ₹ 85% - |

The Project ID field is only if you have an internal project tracking number.

The project category can be selected from the following:

|                | Project Category                                                   |
|----------------|--------------------------------------------------------------------|
| Dropdown       | Description                                                        |
| Maintenance    | Includes all activities and associated costs to preserve an asset. |
| Modernization  | Update existing asset to modern standards.                         |
| Rehabilitation | Rebuilding asset to original specifications.                       |
| Repair         | Fixing damage to asset.                                            |
| Replacement    | Replace asset that has reached service life.                       |

Please note, the Condition of Asset categories changed slightly from the 17/18 Project List:

|           | Original Condition of Asset              |  |  |  |  |
|-----------|------------------------------------------|--|--|--|--|
| Dropdown  | Description                              |  |  |  |  |
| Excellent | New or like new asset.                   |  |  |  |  |
| Good      | Asset showing minimal signs of wear.     |  |  |  |  |
| Moderate  | Asset reached mid-life.                  |  |  |  |  |
| Fair      | Asset reaching or just past useful life. |  |  |  |  |
| Poor      | Asset past useful life.                  |  |  |  |  |

If your project has different Estimated Useful Life for different components, enter the lowest of the range in the box and add an explanation in the Project Description. For example, if you are purchasing a van and a 40' bus, you can enter the estimated useful life of the van in the Estimated Useful Life box and include a note about the estimated useful life of the bus in the Project Description.

At this time only incorporated cities are included in the drop down list. If your city is not included, select the county and leave the city blank. Enter the unincorporated city name in the Project Description. If the project covers multiple counties or cities, you can hold the ctrl button to make more than one selection.

Please enter the applicable Senate, Assembly, and Congressional districts separated by a comma.

Click Save and Continue after all required fields are entered.

You will be taken to the Project Status and Expenditure Screen.

#### **Project Status and Expenditure**

| 🗲 🕣 🏄 https://sb1intaketool-test.dot.ca.gov/expenditureDetail/create?rep 👻 🔒 🖒 🏄 Creat | .te Project Stat 🗙 🥂 California Transporta 🔕 catc.ca.gov 💋 State Transit Assistan 🕅 🎲 😒          |
|----------------------------------------------------------------------------------------|--------------------------------------------------------------------------------------------------|
| File Edit View Favorites Tools Help                                                    |                                                                                                  |
| 👍 继 SB 1 Caltrans 🏾 M. SB1 🥂 Calsmart TEST 🛋 CT Onramp 🖉 SGR 🕅 PTMISEA 🗿 Bond Inp      | put 👔 Bond Discoverer 🇥 Bond Track 🧃 Test Bond Acct Site 🧃 Bond Acct Site 🖛 Project Dev Training |
| Clav 🎓                                                                                 | Logged in as: jayme.desormier@dot.ca.gov Logout                                                  |
| CaISMART TEST                                                                          | Dashboard Submittals Reporting Users                                                             |
| PROJECT ST.<br>Fields m                                                                | ATUS AND EXPENDITURE harked with * are required                                                  |
| State of Good Repair Program                                                           |                                                                                                  |
| Project                                                                                | Reporting Period                                                                                 |
| Test Project 1                                                                         | FY 18/19                                                                                         |
| *Project Status                                                                        |                                                                                                  |
| Not Started<br>On Track<br>Behind                                                      |                                                                                                  |
| Completed s canceled                                                                   | Save and Continue                                                                                |
| Back to Top Conditions of Use Privacy Policy Accessibility Contact U                   | Us                                                                                               |
| Copyright © 2018 State of California                                                   |                                                                                                  |

Choose the Project Status as of September 30, 2018.

| Project Status |                                                                                                   |  |  |  |  |
|----------------|---------------------------------------------------------------------------------------------------|--|--|--|--|
| Dropdown       | Description                                                                                       |  |  |  |  |
| Not Started    | Projects that have not begun as of Sept. 30th                                                     |  |  |  |  |
| On Track       | Projects that started as originally estimated                                                     |  |  |  |  |
| Behind         | Projects that have started but are delayed 6 months or more from<br>original estimated start date |  |  |  |  |
| Completed      | Projects completed as of Sept. 30th                                                               |  |  |  |  |
| Canceled       | Projects that were canceled. (this will not be needed for this first cycle of reporting)          |  |  |  |  |

<u>The Project Status selected will determine the subsequent fields and screens to be entered.</u> See the file <u>SGR Online Expenditure Report Fields</u> file for more information. The screen below represents an <u>On</u> <u>Track</u> project.

Please note, once a project status has been selected and the project has been saved, the status cannot be edited. If an error has been made you will need to delete the project and enter it again.

#### **On Track Project Reporting**

| *Project Status                                                                                                 | ~                                                    | * Original Total Project Cost ?                                                                                                    |                                                           |       |
|----------------------------------------------------------------------------------------------------|------------------------------------------------------|----------------------------------------------------------------------------------------------------|-----------------------------------------------------------|-------|
|                                                                                                    |                                                      |                                                                                                    |                                                           |       |
| SGR Expenditure Activity a                                                                                      | is of Sept 30                                        |                                                                                                    |                                                           |       |
| * SGR Amount Expended                                                                                           | 1                                                    | Interest Expended                                                                                                    |                                                           |       |
| S                                                                                                    | 100.00                                               | S 10.00                                                                                                    |                                                           |       |
| CTA Fundaditura Anti-itura                                                                                      |                                                      |                                                                                                    |                                                           |       |
| STA Expenditure Activity a                                                                                      | s of Sept 30                                         |                                                                                                    |                                                           |       |
| STA Amount Expended                                                                                             |                                                      |                                                                                                    |                                                           |       |
| STA Amount Expended                                                                                             | 500.00                                               |                                                                                                    |                                                           |       |
| STA Amount Expended                                                                                             | 500.00                                               |                                                                                                    |                                                           |       |
| STA Amount Expended                                                                                             | 500.00                                               |                                                                                                    |                                                           |       |
| STA Amount Expended S Other Funds Expenditure /                                                                 | 500.00                                               | 30                                                                                                    |                                                           |       |
| STA Amount Expended  S  Other Funds Expenditure /  Fund Type                                                    | 500.00 Activity as of Sept Fund Source               | 30                                                                                                    | Amount Expended                                           |       |
| STA Amount Expended  S  Other Funds Expenditure /  Fund Type  State                                             | 500.00 Activity as of Sept Fund Source Prop 1 B - Pr | 30<br>ublic Trans. Modern., Improve. and Serv. Enhance. Acct. (PTMISEA) 🗸                                                            | Amount Expended                                           | 50.00 |
| STA Amount Expended  S  Other Funds Expenditure /  Fund Type  State  Local                                      | S00.00 Activity as of Sept Fund Source Prop 1 B - Pr | 30<br>ublic Trans. Modern., Improve. and Serv. Enhance. Acct. (PTMISEA) 🗸                                                            | Amount Expended       S       S                           | 50.00 |
| STA Amount Expended  S  Other Funds Expenditure /  Fund Type  State  Local                                      | S00.00 Activity as of Sept Fund Source Prop 1 B - Pi | 30<br>ublic Trans. Modern., Improve. and Serv. Enhance. Acct. (PTMISEA) 💙                                                            | Amount Expended                                           | 50.00 |
| STA Amount Expended S Other Funds Expenditure Fund Type State Local Add Another Fund                            | 500.00 Activity as of Sept Fund Source Prop 1 B - Pi | 30<br>ublic Trans. Modern., Improve. and Serv. Enhance. Acct. (PTMISEA) V                                                            | Amount Expended       \$       \$                         | 50.00 |
| STA Amount Expended S Other Funds Expenditure Fund Type State Local Add Another Fund 'Actual Project Start Data | S00.00 Activity as of Sept Fund Source Prop 1 B - Pr | 30<br>ublic Trans. Modern, Improve. and Serv. Enhance. Acct. (PTMISEA) V<br>*Estimated Completion Date *Percentage Complete as of Se | Amount Expended  S  S  S  Condition of Asset as of Sept 3 | 50.00 |

Please enter all required fields. Please note the Original Total Project Cost should include all sources of funding, not just SGR.

Click Save and Continue after all required fields are entered.

#### **Projects Behind Schedule**

Select this status for projects with a schedule that has been delayed 6 months or longer. If you select the status Behind you will be asked to enter the same information as the on track project with the additional field asking for the Explanation for Delay.

| *Actual Project Start Date | *Estimated Completion Date | *Percentage Complete as of Sept 30 | *Condition of Asset as of Sept 30 |
|----------------------------|----------------------------|------------------------------------|-----------------------------------|
| <b>#</b>                   | <b>#</b>                   |                                    | ~                                 |
| Explanation for Delay      |                            |                                    |                                   |
|                            |                            |                                    |                                   |
|                            |                            |                                    |                                   |
|                            | Save an                    | d Continue                         |                                   |

#### **Projects Not Started**

Projects that have not started yet are also asked to enter an Explanation for Delay. If the project has not begun yet, but was not scheduled to begin until a later date, and therefore is not necessarily delayed, you may enter a brief note that the project is not delayed.

| Gov 🏠                        |                                 |                                          |                  | Logged in as: s122 | 522@dot.ca.gov | Logout        |
|------------------------------|---------------------------------|------------------------------------------|------------------|--------------------|----------------|---------------|
| CalSMART TEST                |                                 |                                          |                  | Dashboard          | Reporting      | <b>U</b> sers |
|                              | PROJECT STATUS<br>Fields marked | S AND EXPENDITURE<br>with * are required |                  |                    |                |               |
| State of Good Repair Program |                                 |                                          |                  |                    |                |               |
| Project                      |                                 | _                                        | Reporting Period | t                  |                |               |
| Bus shelter replacement      |                                 |                                          | FY 17/18         |                    |                |               |
| *Project Status              |                                 |                                          |                  |                    |                |               |
| Not Started 🗸                |                                 |                                          |                  |                    |                |               |
| * Estimated Project Start    | *Estimated Completion Date      |                                          |                  |                    |                |               |
| <b>#</b>                     | <b>#</b>                        |                                          |                  |                    |                |               |
| *Fundamentian for Delay      |                                 |                                          |                  |                    |                |               |
|                              |                                 |                                          |                  |                    |                |               |
|                              |                                 |                                          |                  |                    |                |               |
|                              |                                 |                                          |                  |                    |                |               |
|                              | Save a                          | nd Continue                              |                  |                    |                |               |
|                              |                                 |                                          |                  |                    |                |               |

#### **Canceled Projects**

For this first cycle you shouldn't need to use the canceled project selection below.

| PROJECT STATUS AND EXPENDITURE<br>Fields marked with * are required |                  |  |  |  |  |  |
|---------------------------------------------------------------------|------------------|--|--|--|--|--|
| State of Good Repair Program                                        |                  |  |  |  |  |  |
| Project                                                             | Reporting Period |  |  |  |  |  |
| Bus shelter replacement                                             | FY 17/18         |  |  |  |  |  |
| *Project Status                                                     |                  |  |  |  |  |  |
| Canceled 🗸                                                          |                  |  |  |  |  |  |
| *Explanation for Cancellation                                       |                  |  |  |  |  |  |
|                                                                     |                  |  |  |  |  |  |
|                                                                     |                  |  |  |  |  |  |
| Sa                                                                  | ve and Continue  |  |  |  |  |  |

#### **Completed Projects**

If the project status Completed is selected, you will be asked to enter the same information as the On Track project with a few additional fields to enter the Project Outputs/Outcomes. The types of Assets you can select will depend on the type of project.

| CalSMART                               | TEST                      |                           |              |          |                                 | Dash    | board Reporting | Users    |
|----------------------------------------|---------------------------|---------------------------|--------------|----------|---------------------------------|---------|-----------------|----------|
|                                        |                           |                           |              |          |                                 |         |                 | -        |
| Other Funds Expenditur                 | re Activity as of Sept 30 |                           |              |          |                                 |         |                 |          |
| Fund Type                              |                           | Fund                      | Source       |          | Amount Expended                 |         |                 |          |
| ~                                      |                           | ~                         |              |          | \$                              |         |                 |          |
| Add Another Fund                       |                           |                           |              |          |                                 |         |                 |          |
|                                        |                           |                           |              |          |                                 |         |                 |          |
| *Actual Project Start De<br>12/21/2018 | etc 🗎                     | Actual Comp<br>12/27/2018 | pletion Date | 8        | Condition of Asset as of Sept 3 | 30<br>~ |                 |          |
|                                        |                           |                           |              |          |                                 |         |                 |          |
| * Arrest                               |                           |                           | Proj         | ect Outp | uts/Outcomes                    | 114     | Countribut      | cu       |
| Select all that apply (at              | t least one required)     |                           |              |          |                                 | Unit    | is indicated)   |          |
| Bus Stop/Bus Sh                        | helters                   |                           |              |          |                                 | Count   |                 |          |
| Transit Center                         |                           |                           |              |          |                                 | Count   |                 |          |
| Park 2 Rida                            |                           |                           |              |          |                                 | Count   |                 |          |
| L) Porcanice                           |                           |                           |              |          |                                 | count   |                 |          |
| * Measurable Project                   | t Benefita                |                           |              |          |                                 |         |                 |          |
| Select all that apply (at              | t least one required)     |                           |              |          |                                 |         |                 |          |
| Improved Safety  Explanation           | У                         |                           |              |          |                                 |         |                 |          |
| Explanation                            |                           |                           |              |          |                                 |         |                 | $\hat{}$ |
| Reduced Average                        | ge Age of Fleet           |                           |              |          |                                 |         |                 |          |
| Explanation                            |                           |                           |              |          |                                 |         |                 | ^        |
|                                        |                           |                           |              |          |                                 |         |                 | ~        |
| Explanation                            | enance Costs              |                           |              |          |                                 |         |                 |          |
|                                        |                           |                           |              |          |                                 |         |                 | $\hat{}$ |
| Reduced Emissiv                        | ions                      |                           |              |          |                                 |         |                 |          |
| Explanation                            |                           |                           |              |          |                                 |         |                 | 0        |
| Reduced Vehicle                        | e Niles Traveled          |                           |              |          |                                 |         |                 | -        |
| Explanation                            |                           |                           |              |          |                                 |         |                 |          |
|                                        |                           |                           |              |          |                                 |         |                 | 0        |
| Improved On-tir                        | me Performance            |                           |              |          |                                 |         |                 |          |
|                                        |                           |                           |              |          |                                 |         |                 | 0        |
| Explenation                            |                           |                           |              |          |                                 |         |                 |          |
| Explanation                            | ship                      |                           |              |          |                                 |         |                 |          |
| Explanation                            | ship                      |                           |              |          |                                 |         |                 | - A      |
| Explanation                            | ship                      |                           |              |          |                                 |         |                 | ~        |
| Explanation                            | ship                      |                           |              |          |                                 |         |                 |          |

When done click "Save and Continue." You should be taken back to the Manage Expenditure Reports Screen where you can click the green "Add Project" button if you need to enter an additional project.

Your expenditure report package has not been submitted, yet! When you're done entering your project expenditures. You will need to submit the package for our review.

#### Submit Expenditure Report

Be sure you are ready to submit before you click the "Submit" button. You will not be able to edit your package once it has been submitted to staff.

| Https://sblintaketool-test.dot.ca.gov/expe 🖉 🧀 🕹                       | enditureReport/manage/81 🔹 🖨 🖒 🏾                 | Manage Expenditure Reports 🗙    | 2 Overview   Rebuilding CA           |                       |                                | - • • •                 |
|------------------------------------------------------------------------|--------------------------------------------------|---------------------------------|--------------------------------------|-----------------------|--------------------------------|-------------------------|
| 🖇 🦽 SB 1 Caltrans 🛛 SB1 🦽 Calsmart TEST 🛋 CT (                         | Onramp 🖽 SGR 🖽 PTMISEA 🧃 Bond Inp                | ut 👔 Bond Discoverer 🇥 Bond T   | irack 🧧 Test Bond Acct Site          | Bond Acct Site        | 🗢 Project Dev Training 💧       | 🖲 Test Input   G Google |
| Cleav 🏦                                                                |                                                  |                                 |                                      | Logged in as: jayr    |                                | Logout                  |
| GalSMART TEST                                                          |                                                  |                                 |                                      | Dash                  | board Reporting                | Users                   |
|                                                                        | Mana                                             | ige Expenditure Repo            | orts                                 |                       |                                |                         |
| EXPENDITURE REPORTS                                                    | SGR-C5-FY17/18-NULL-001                          |                                 |                                      |                       |                                | FY 17/18                |
| SGR-C5-FY17/18-null-001 Los Angeles County Metropolitan Transportation | Agency<br>Los Angeles County Metropolitan Transp | ortation Authority              | Date Created 11/27/2018              |                       | Date Submitted<br>11/28/2018   | ^                       |
| Authority<br>SGR-C4-FY18/19-null-001                                   | Address<br>100 LA St                             | City                            | Angeles                              | State                 | Zip Code<br>90000              |                         |
| Los Angeles County Metropolitan Transportation Authority               | Contact<br>Jayme Tester                          |                                 | Title<br>Planner                     | Title<br>Planner      |                                |                         |
|                                                                        | Phone<br>(555) 555-5555                          |                                 | <b>Email</b><br>jayme.desormier@d    | ot.ca.gov             |                                |                         |
|                                                                        | SGR Received<br>\$31,755,109.00                  | SGR Expended<br>\$30,155,100.00 | Remaining SGR Bala<br>\$1,600,009.00 | ance                  | Interest Accrued<br>\$1,100.00 | ~                       |
|                                                                        | More Edit View Files                             |                                 |                                      |                       |                                | Submit                  |
|                                                                        | PROJECTS                                         |                                 |                                      |                       |                                | Expand ^                |
|                                                                        | RPNO Title                                       | RP Desc.                        |                                      | Priority Statu        | IS                             | View/Edit               |
|                                                                        | RP001 LA Metro Test 1<br>RP002 LA Metro Test 2   | Replace bus shel                | ters                                 | On Track<br>Completed |                                | ° ^                     |
|                                                                        | RP003 LA Metro Test 3                            | Rehab 15 buses                  |                                      | Completed             |                                | ی ا                     |
|                                                                        | RP004 LA Metro Test 4                            | Preventive Maint                | enance on fleet                      | Behind                |                                | و                       |
| ~                                                                      | K.                                               |                                 |                                      |                       |                                | Add Project             |
|                                                                        |                                                  |                                 |                                      |                       |                                |                         |
| Back to Top Conditions of Use                                          | Privacy Policy Accessibility Co                  | ntact Us                        |                                      |                       |                                |                         |
| Copyright © 2018 State of California                                   |                                                  |                                 |                                      |                       |                                |                         |
|                                                                        |                                                  |                                 |                                      |                       |                                | 90% ¥                   |

On the Manage Expenditure Reports screen, click Submit to submit your expenditure report to Caltrans.

#### You will be asked if you are sure:

| .gov | Â        |                                                                                            | Logged in as: s122 | 522@dot.ca.gov | Logout | ^ |
|------|----------|--------------------------------------------------------------------------------------------|--------------------|----------------|--------|---|
| SB1  | CaISMART | TEST                                                                                       | Dashboard          | Reporting      | Users  |   |
|      |          | SUBMIT EXPENDITURE REPORT                                                                  |                    |                |        |   |
|      |          | SGR-C5-FY17/18-5919-001<br>Are you sure you want to submit this expenditure report for rev | view?              |                |        |   |
|      |          | Submit Cancel                                                                              |                    |                |        |   |
|      |          |                                                                                            |                    |                |        |   |

Once Submitted it will go back to the Manage Expenditure Screen. You should get a confirmation email from CalSMART Notification confirming the Expenditure Report has been Received.

| Steps   | G Move           | Tags                                                | Groups                                                                                            | Find            |               | ~       |  |  |  |  |  |
|---------|------------------|-----------------------------------------------------|---------------------------------------------------------------------------------------------------|-----------------|---------------|---------|--|--|--|--|--|
| lbox 🔻  | 🔓 Reply 🛛 🖗 Rep  | ly All 🕒 Forward                                    |                                                                                                   |                 |               |         |  |  |  |  |  |
| Ť       | CAIS             | MART Notificatio                                    | n <no-reply@dc< td=""><td>ot.ca.gov&gt;</td><td>åå <b>2</b> -</td><td>1:46 PM</td></no-reply@dc<> | ot.ca.gov>      | åå <b>2</b> - | 1:46 PM |  |  |  |  |  |
| <b></b> | State            | CN State of Good Repair Expenditure Report Received |                                                                                                   |                 |               |         |  |  |  |  |  |
|         | Retention Policy | Enforced: Inbox 120 d                               | lay (4 months) Expi                                                                               | res 4/3/2019    |               | ~       |  |  |  |  |  |
| 1       |                  |                                                     |                                                                                                   |                 |               |         |  |  |  |  |  |
|         | Thank you for    | submitting your St                                  | ate of Good Repai                                                                                 | r Expenditure R | teport. Your  | SGR     |  |  |  |  |  |
| i l     | analyst will rev | iew your report ar                                  | nd contact you if th                                                                              | hey have any qi | uestions.     |         |  |  |  |  |  |

Staff will review the report and once it's approved you will get another email indicating the report has been reviewed and approved.

Subject: State of Good Repair Expenditure Report Approved

This email will serve as proof that your State of Good Repair Expenditure Report was reviewed and approved.

If corrections need to be made, you will get an email indicating the report has been returned. The email will list the reasons for the returned report. Example:

#### Subject: SB1 Expenditure Report Returned

Your SB 1 State of Good Repair Program Expenditure Report was returned for the following reason(s):

#### project delayed but not explanation for delay was listed.

Please make any necessary corrections and resubmit. If you need assistance please contact program staff at <u>SB1SGRcomments@dot.ca.gov</u>.

Thank you

You will need to log back into CalSMART to edit your Expenditure Report and then resubmit.

#### **Errors When Submitting Expenditure Report**

If the system detects any errors, you may receive an error message like below.

- SGR funds expended on projects does not match SGR expended amount on Agency's expenditure reporting
- Total interest expended on projects is greater than total interest accrued on Expenditure Report

|                                                                                                    |                         |                   | -            |            |
|----------------------------------------------------------------------------------------------------|-------------------------|-------------------|--------------|------------|
| 😪 🛞 🌌 https://sblintaketool-test.dot.ca.gov/expenditureReport/confirmSubmit/ 👻 🖴 🖒 🕊 Confirm Submission 🛛 🗙 🖉 Overview   Rebuilding CA    |                         |                   |              | 🟦 🖈 🛱      |
| File Edit View Favorites Tools Help                                                                                                    |                         |                   |              |            |
| 🙀 💋 SB 1 Caltrans 🖉 SB1 🦽 Calsmart TEST 🔍 CT Onramp 🎢 SGR 加 PTMISEA 🗿 Bond Input 📓 Bond Discoverer 🏠 Bond Track 🗿 Test Bond Acct Site 🎒 B | Bond Acct Site 🛛 🔫 Pro  | ject Dev Training | 🥘 Test Input | G Google " |
| Crov 🏠                                                                                                    | ged in as: jayme.desorr | nier@dot.ca.gov   | Logout       | ^          |
|                                                                                                    |                         |                   | *            |            |
| CalSMARI TEST                                                                                                    | Dashboard               | Reporting         | Users        |            |
|                                                                                                    |                         |                   |              |            |
| SUBMIT EXPENDITURE REPORT                                                                                                    |                         |                   |              |            |
| SGR-C5-FY17/18-null-001                                                                                                    |                         |                   |              |            |
| The following errors must be corrected before this Expenditure Report can be submit                                                       | ted:                    |                   |              |            |
| SGR funds expended on projects does not match SGR expended amount on Agency's expenditure reporti                                         | ng                      |                   |              |            |
| <ul> <li>Total interest expended on projects is greater than total interest accrued on Expenditure Report</li> </ul>                      |                         |                   |              |            |
| Back                                                                                                    |                         |                   |              |            |
|                                                                                                    |                         |                   |              | _          |
| Back to Top Conditions of Use Privacy Policy Accessibility Contact Us                                                                     |                         |                   |              | _          |
| Copyright © 2018 State of California                                                                                                    |                         |                   |              |            |
|                                                                                                    |                         |                   |              |            |

## "SGR funds expended on projects does not match SGR expended amount on Agency's expenditure reporting"

Check that all your project expenditures match what you reported in the field Actual SGR Allocation Expended on the Expenditure Report screen. This should include all projects and any funds sub allocated to another operator.

| FY                         | Original SGR Allocation<br>Estimate | Actual SGR Allocation<br>Received | Actual SGR Allocation<br>Expended | Remaining Balance | Interest Accrued on Funds<br>Distributed |
|----------------------------|-------------------------------------|-----------------------------------|-----------------------------------|-------------------|------------------------------------------|
| 17/18                      | \$ 10,000.00                        | \$ 9,850.00                       | \$ 500.00                         | \$ 9,350.00       | \$ 20.00                                 |
| Regional Fund Distributior | n                                   |                                   |                                   |                   |                                          |

#### "Total interest expended on projects is greater than total interest accrued on Expenditure Report"

Check that all your interest expenditures on projects is less than what you reported in the field Interest Accrued on Funds Distributed on the Expenditure Report screen.

To Edit any fields or screens, you will need to find the Edit button. You can Edit fields on the Expenditure Report or the Reportable Project Details or Expenditures.

#### Edit Fields on Expenditure Report and Projects

To Edit fields on the top Expenditure Report summary, click the blue "Edit" button. This includes edits to the "Actual SGR Allocation Expended" and "Interest Accrued on Funds Distributed" fields.

| Cleov 🏫                                                                |                  |                                              |                                                                |                               | Log                                     | ged in as: jayı                         | me.desormier@dot.ca.gov  | Logout     |     |
|------------------------------------------------------------------------|------------------|----------------------------------------------|----------------------------------------------------------------|-------------------------------|-----------------------------------------|-----------------------------------------|--------------------------|------------|-----|
| CalSMART TEST                                                          |                  |                                              |                                                                |                               |                                         | Dasł                                    | hboard Reporting         | Users      |     |
|                                                                        |                  | Man                                          | age Expenditure                                                | Reports                       |                                         |                                         |                          |            |     |
| EXPENDITURE REPORTS                                                    | SGR-0            | C5-FY17/18-NULL-001                          |                                                                |                               |                                         |                                         |                          | FY 17.     | /18 |
| SGR-C5-FY17/18-null-001 Los Angeles County Metropolitan Transportation | Agend<br>Los Ar  | <b>y</b><br>ngeles County Metropolitan Trans | portation Authority                                            | Date Created<br>ty 11/27/2018 |                                         | Date Submitted                          |                          | ^          |     |
| Authority<br>SGR-C4-FY18/19-null-001                                   |                  | Address<br>100 LA St                         |                                                                | City<br>Los Angele            | s State Zip Code<br>CA 90000            |                                         | <b>Zip Code</b><br>90000 |            |     |
| Los Angeles County Metropolitan Transportation Authority               | Conta<br>Jayme   | <b>Contact</b><br>Jayme Tester               |                                                                |                               | <b>Title</b><br>Planner                 |                                         |                          |            |     |
|                                                                        | Phone<br>(555) : | Phone<br>(555) 555-5555                      |                                                                |                               | Email<br>jayme.desormier@dot.ca.gov     |                                         |                          |            |     |
|                                                                        | SGR R<br>\$31,75 | eceived<br>55,109.00                         | SGR Expended         Re           \$30,155,100.00         \$1, |                               | Remaining SGR Balance<br>\$1,600,009.00 | SGR Balance Interest Accrued \$1,100.00 |                          |            | ~   |
|                                                                        | More             | Edit View Files                              |                                                                |                               |                                         |                                         |                          | Subm       | it  |
|                                                                        | PROJE            | CTS                                          |                                                                |                               |                                         |                                         |                          | Expand     | ^   |
|                                                                        | RPNO T           | Title                                        | RP Desc                                                        |                               | Pr                                      | riority Status                          |                          | View/Edit  |     |
|                                                                        | RP001            | LA Metro Test 1                              | Replace I                                                      | ous shelters                  | Or                                      | On Track                                |                          | ۲          | ~   |
|                                                                        | RP002            | LA Metro Test 2                              | Upgrade                                                        | server                        | Co                                      | ompleted                                |                          | ۲          |     |
|                                                                        | RP003            | LA Metro Test 3                              | Rehab 15                                                       | buses                         | Co                                      | ompleted                                |                          | ۲          |     |
|                                                                        | RP004            | LA Metro Test 4                              | Preventiv                                                      | e Maintenance                 | on fleet Be                             | ehind                                   |                          | ۲          | ~   |
| ~                                                                      |                  |                                              |                                                                |                               |                                         |                                         |                          | Add Projec | t   |
|                                                                        | _                |                                              |                                                                |                               |                                         |                                         |                          |            |     |
| Back to Top Conditions of Use                                          | Privacy F        | olicy Accessibility Co                       | ontact Us                                                      |                               |                                         |                                         |                          |            |     |

#### You will be taken to this screen:

|                              |                                     | Fields mark                       | ed with * are required            |                            |                 |                                  |
|------------------------------|-------------------------------------|-----------------------------------|-----------------------------------|----------------------------|-----------------|----------------------------------|
| Program                      |                                     |                                   | Agency Name                       |                            |                 |                                  |
| State of Good Repair Program | m                                   |                                   | Los Angeles County Metrop         | olitan Transportation Auth | ority           |                                  |
| Submittal Title              |                                     |                                   |                                   | 1                          | Reporting Perio | d                                |
| SGR-C5-FY17/18-null-001      |                                     |                                   |                                   |                            | FY 17/18        |                                  |
| *Agency Address              |                                     |                                   | *City                             | 5                          | State           | *Zip Code                        |
| 100 LA St                    |                                     |                                   | Los Angeles                       |                            | CA              | 90000                            |
| *Agency Contact              |                                     |                                   | *Agency Contact Title             |                            |                 |                                  |
| Jayme Tester                 |                                     |                                   | Planner                           |                            |                 |                                  |
| there are Contract Phases    |                                     |                                   | tanna Contact Frankla             | 44                         |                 |                                  |
| Agency Contact Phone         |                                     |                                   | Agency Contact Email A            | aaress                     |                 |                                  |
| (555) 555-5555               |                                     |                                   | jayme.desormier@dot.ca.go         | ov                         |                 |                                  |
| SGR Allocation Activity      |                                     |                                   |                                   |                            |                 |                                  |
| FY                           | Original SGR Allocation<br>Estimate | Actual SGR Allocation<br>Received | Actual SGR Allocation<br>Expended | Remaining Balance          | Inter<br>Distr  | rest Accrued on Funds<br>ributed |
|                              |                                     |                                   | •                                 |                            |                 |                                  |
| 47/40                        | \$ 31,689,480,00                    | \$ 31,755,109,00                  | \$ 30,155,100,00                  | \$ 1.600                   | 2 00,000        | 1,100.0                          |

Make your edits and click Save.

To make edits to Project details, click the eye icon under View/Edit for the appropriate project:

|                                 |                                                                                                    | PROJECTS                                                            | j                                                                         |                           |                                                                                       |                                                   | Expand ^              |
|---------------------------------|----------------------------------------------------------------------------------------------------|---------------------------------------------------------------------|---------------------------------------------------------------------------|---------------------------|---------------------------------------------------------------------------------------|---------------------------------------------------|-----------------------|
|                                 |                                                                                                    | RPNO↑ Tit                                                           | tle                                                                       |                           | RP Desc.                                                                              | Priority Status                                   | View/Edit             |
|                                 |                                                                                                    | RP001 LA                                                            | Metro Test 1                                                              |                           | Replace bus shelters                                                                  | On Track                                          | •                     |
|                                 |                                                                                                    | RP002 LA                                                            | Metro Test 2                                                              |                           | Upgrade server                                                                        | Completed                                         | • <                   |
|                                 |                                                                                                    | RP003 LA                                                            | Metro Test 3                                                              |                           | Rehab 15 buses                                                                        | Completed                                         | ۲                     |
|                                 |                                                                                                    | RP004 LA                                                            | Metro Test 4                                                              |                           | Preventive Maintenance on fleet                                                       | Behind                                            | ۰ ۷                   |
| Back to Top<br>Copyright © 2018 | Conditions of Use<br>8 State of California                                                                        | Privacy Polic                                                       | cy Accessibility                                                          | Contact Us                |                                                                                       |                                                   | ® 90% ¥               |
|                                 |                                                                                                    |                                                                     |                                                                           |                           |                                                                                       |                                                   |                       |
|                                 |                                                                                                    |                                                                     |                                                                           |                           |                                                                                       |                                                   |                       |
| https://sb1intaket              | tool-test.dot. <b>ca.gov</b> /rep                                                                                 | ortableProject/sh                                                   | iow/291 ▼ 🔒 C                                                             | / Chow Reportab           | ole Project 🛛 🗙 🖉 Overview   Rebu                                                     | ilding CA                                         | 分次段                   |
| /iew Favorites T                | Fools Help                                                                                                    |                                                                     |                                                                           |                           |                                                                                       |                                                   |                       |
| altrans 🦽 SB1 🦽                 | , Calsmart TEST 🔍 CT                                                                                              | Onramp 🕖 SGI                                                        | R 🙇 PTMISEA 🥭 Bond                                                        | d Input i 📶 Bond Dis      | coverer 🇥 Bond Track 🧧 Test Bond                                                      | Acct Site 🚑 Bond Acct Site 🗢 Project Dev Training | C Test Input G Google |
| (                               | 🕖 Gov 🏠                                                                                                    |                                                                     |                                                                           |                           |                                                                                       | Logged in as: jayme.desormier@dot.ca.gov Logout   | <u>^</u>              |
|                                 |                                                                                                    |                                                                     |                                                                           |                           |                                                                                       |                                                   |                       |
|                                 | SB1 CalSMART                                                                                                    | TEST                                                                |                                                                           |                           |                                                                                       |                                                   |                       |
|                                 |                                                                                                    |                                                                     |                                                                           |                           |                                                                                       | Dashboard Reporting Users                         |                       |
|                                 |                                                                                                    |                                                                     |                                                                           | VIEW REPORT               | ABLE PROJECT                                                                          |                                                   |                       |
|                                 | State of Good Rep                                                                                                 | air Program                                                         |                                                                           |                           |                                                                                       |                                                   |                       |
|                                 |                                                                                                    | 0                                                                   |                                                                           |                           |                                                                                       |                                                   |                       |
|                                 | Project little                                                                                                    |                                                                     |                                                                           |                           | Project ID (if any)                                                                   |                                                   |                       |
|                                 | LA Metro Test 1                                                                                                   |                                                                     |                                                                           |                           | LA001                                                                                 | Specialized Services Project                      |                       |
|                                 | *Project Category                                                                                                 |                                                                     |                                                                           | *Asset Type               |                                                                                       | *Original Condition of Asset                      |                       |
|                                 |                                                                                                    |                                                                     | ~                                                                         | Passengel                 | Facilities                                                                            | Fair                                              |                       |
|                                 | Densir                                                                                                    |                                                                     |                                                                           | Passenger                 | r delitites +                                                                         | - an                                              |                       |
|                                 | Repair                                                                                                    |                                                                     |                                                                           |                           |                                                                                       |                                                   |                       |
|                                 | Repair *Project Description ?                                                                                     |                                                                     |                                                                           |                           | *Estimated Useful Life                                                                |                                                   |                       |
|                                 | Repair<br>*Project Description ?<br>Replace bus shelters                                                          |                                                                     |                                                                           |                           | *Estimated Useful Life                                                                |                                                   |                       |
|                                 | Repair<br>*Project Description ?<br>Replace bus shelters                                                          |                                                                     |                                                                           |                           | *Estimated Useful Life                                                                |                                                   |                       |
|                                 | Repair<br>*Project Description ?<br>Replace bus shelters                                                          |                                                                     |                                                                           |                           | *Estimated Useful Life                                                                |                                                   |                       |
|                                 | Repair<br>*Project Description ?<br>Replace bus shelters                                                          |                                                                     |                                                                           |                           | *Estimated Useful Life                                                                |                                                   |                       |
|                                 | Repair<br>*Project Description ?<br>Replace bus shelters                                                          |                                                                     |                                                                           |                           | *Estimated Useful Life                                                                |                                                   |                       |
|                                 | Repair *Project Description ? Replace bus shelters                                                                | Project Loca                                                        | tion                                                                      |                           | *Estimated Useful Life 15 Legislative                                                 | Districts                                         |                       |
|                                 | Repair  *Project Description ? Replace bus shelters  *County Log Angelog                                          | Project Local                                                       | tion<br>City                                                              |                           | *Estimated Useful Life 15 Legislative *State Senate *State A                          | Districts<br>ssembly "US Congressional            |                       |
|                                 | Repair  Project Description ?  Replace bus shelters  County Los Angeles                                           | Project Locat                                                       | tion<br>City<br>Agoura Hills<br>Compton                                   |                           | *Estimated Useful Life<br>15<br>Legislative<br>*State Senote *State A<br>5,20 42,45   | Districts<br>ssembly "US Congressional<br>6       |                       |
|                                 | Repair  *Project Description ? Replace bus shelters  *County Los Angeles                                          | Project Locat                                                       | tion<br><b>City</b><br>Agoura Hills<br>Compton                            |                           | *Estimated Useful Life<br>15<br>Legislative<br>*State Senate<br>5,20<br>42,45         | Districts<br>asembly "US Congressional<br>6       |                       |
|                                 | Repair  Project Description ?  Replace bus shelters  County Los Angeles                                           | Project Local                                                       | tion<br><b>City</b><br>Agoura Hills<br>Compton                            |                           | *Estimated Useful Life<br>15<br>Legislative<br>*State Senate *State A<br>5,20 42,45   | Districts<br>asembly "US Congressional<br>6       |                       |
|                                 | Repair  Project Description ?  Replace bus shelters  County Los Angeles  Status and Expen                         | Project Loca<br>diture Details                                      | tion<br>City<br>Agoura Hills<br>Compton                                   |                           | *Estimated Useful Life<br>15<br>Legislative<br>*State Senate *State A<br>5,20 42,45   | Districts<br>ssembly 'US Congressional<br>6       |                       |
|                                 | Repair  Project Description ?  Replace bus shelters  County Los Angeles  Status and Expen Fiscal Year             | Project Local<br>diture Details<br><b>Project Status</b>            | tion<br>City<br>Agoura Hills<br>Compton<br>SGR Expenditure Activity       | ,                         | *Estimated Useful Life<br>15<br>Legislative<br>*State Senate *State A<br>5,20 42,45   | Districts<br>asembly "US Congressional<br>6       |                       |
|                                 | Repair  Project Description ?  Replace bus shelters  County Los Angeles  Status and Expen  Fiscal Year  View 7/18 | Project Local<br>diture Details<br>Project Status<br>On Track       | tion<br>City<br>Agoura Hills<br>Compton<br>SGR Expenditure Activity<br>S  | 29,830,300.00             | *Estimated Useful Life<br>15<br>Legislative<br>*State Senate<br>5,20<br>42,45         | Districts<br>asembly 'US Congressional<br>6       |                       |
|                                 | Repair  Project Description ?  Replace bus shelters  County Los Angeles  Status and Expen  Fiscal Year  View 7/18 | Project Loca<br>diture Details<br><b>Project Status</b><br>On Track | tion<br>Cty<br>Agoura Hills<br>Compton<br>SGR Expenditure Activity<br>S   | 29,830,300.00             | *Estimated Useful Life<br>15<br>Legislative<br>*State Senote *State A<br>5,20 42,45   | Districts<br>ssembly "US Congressional<br>6       |                       |
|                                 | Repair  Project Description ?  Replace bus shelters  County Los Angeles  Status and Expen  Fiscal Year  View 7/18 | Project Loca<br>diture Details<br><b>Project Status</b><br>On Track | tion<br>City<br>Agoura Hills<br>Compton<br>SGR Expenditure Activity<br>S  | <b>,</b><br>29,830,300.00 | *Estimated Useful Life<br>15<br>Legislative<br>*State Senote *State A<br>5, 20 42, 45 | Districts<br>ssembly "US Congressional<br>6       |                       |
|                                 | Repair  Project Description ?  Replace bus shelters  County Los Angeles  Status and Expen  Fiscal Year  View 7/18 | Project Loca<br>diture Details<br><b>Project Status</b><br>On Track | tion<br>City<br>Agoura Hills<br>Compton<br>SGR Expenditure Activity<br>\$ | 29,830,300.00<br>Edit     | *Estimated Useful Life<br>15<br>Legislative<br>*State Senate<br>\$,20<br>42,45        | Districts<br>asembly "US Congressional<br>6       |                       |

Click the blue "Edit" button to make changes to Project details.

To make edits to expenditure details, click View under Status and Expenditure Details section to be taken to the next screen.

| A https://sb1intaka      | etool-test.dot. <b>ca.gov</b> /e  | expenditureDetail/sho      | w/209 👻 🖨 🖒 🎢 Show Projec     | t Status and Ex × 🥢 Overvier | w   Rebuilding CA      |                                 |                                |
|--------------------------|-----------------------------------|----------------------------|-------------------------------|------------------------------|------------------------|---------------------------------|--------------------------------|
| File Edit View Favorites | Tools Help<br>& Calsmart TEST 🛋 ( | CT Onramp 🖽 SGR            | 🥙 PTMISEA 🦉 Bond Input 👔 Bond | Discoverer 🇥 Bond Track 🧃 To | est Bond Acct Site 🧃 E | Bond Acct Site 🖛 Project Dev Tr | aining 🧃 Test Input 🔓 Google " |
|                          | C.Gov 🏫                           |                            |                               |                              | Logged in as: j        | ayme.desormier@dot.ca.gov Logou | ıt 🔨                           |
|                          | CalSMART                          | TEST                       |                               |                              | Da                     | ashboard Reporting Users        |                                |
|                          | State of Good M                   | epan riogram               |                               |                              |                        |                                 |                                |
|                          | Project                           |                            |                               |                              | Reporting Period       |                                 |                                |
|                          | LA Metro Test 1                   |                            |                               |                              | FY 17/18               |                                 |                                |
|                          | *Project Status                   |                            | * Original Total Project C    | ost ?                        |                        |                                 |                                |
|                          | On Track                          | ~                          | \$ 15,000,000.00              |                              |                        |                                 |                                |
|                          | SCD Exponditure Actin             | vity on of Cont 20         |                               |                              |                        |                                 |                                |
|                          | * SCP Amount Evne                 | unded                      | Interest Evnended             |                              |                        |                                 |                                |
|                          | JORAIIOUIICEAPC                   |                            |                               |                              |                        |                                 |                                |
|                          | S                                 | 29,830,300.00              | \$ 1,200.00                   |                              |                        |                                 |                                |
|                          |                                   |                            |                               |                              |                        |                                 |                                |
|                          | STA Expenditure Activ             | vity as of Sept 30         |                               |                              |                        |                                 |                                |
|                          | STA Amount Expend                 | ded                        |                               |                              |                        |                                 |                                |
|                          | S                                 | 20,000.00                  |                               |                              |                        |                                 |                                |
|                          |                                   |                            |                               |                              |                        |                                 |                                |
|                          | Other Funds Expendit              | ture Activity as of Sept 3 | 30                            |                              |                        |                                 |                                |
|                          | Fund Type                         | Fund Source                |                               |                              | Amount Expend          | led                             |                                |
|                          | State 🗸                           | Low Carbon Transit         | t Operations Program (LCTOP)  | ~                            | S                      | 100,000.00                      |                                |
|                          |                                   |                            |                               |                              |                        |                                 |                                |
|                          | Federal 🛩                         | FTA 5307 (Urbanize         | d Area Formula Grants)        | ~                            | s                      | 15,000.00                       |                                |
|                          |                                   |                            |                               |                              |                        |                                 |                                |
|                          | *Actual Project Start             | Date                       | *Estimated Completion Date    | *Percentage Complete as of s | Sept 30 Condit         | ion of Asset as of Sept 30      |                                |
|                          | 03/01/2017                        |                            | 04/03/2020                    | 10                           | Fair                   | ~                               |                                |
|                          |                                   |                            |                               |                              |                        |                                 | -                              |
|                          |                                   |                            |                               | COIC                         |                        |                                 | • 75% •                        |
|                          |                                   |                            |                               |                              |                        |                                 | •••••                          |

Click Edit and makes changes.

After you save edits, the system doesn't automatically take you back to the Manage Expenditure Report screen to re-submit the Expenditure Report. To get back to that screen, click on Reporting in the upper right-hand corner. You then can click Manage Expenditure Report and then click Submit.

| Edia View Examine Tanla Mala                              | and the show Project Status and Ex           | CVerview   Rebuilding CA                          | - UU 1                                     |
|-----------------------------------------------------------|----------------------------------------------|---------------------------------------------------|--------------------------------------------|
| 🐮 SB 1 Caltrans 🥂 SB1 🥂 Calsmart TEST 🛋 CT Onramp 🚜 SGR 🦽 | PTMISEA 🗿 Bond Input 📓 Bond Discoverer 🇥 Bor | nd Track 🧧 Test Bond Acct Site 🧧 Bond Acct Site 🛛 | 🗣 Project Dev Training 🗿 Test Input 🛭 G Go |
| Chon 🕈                                                    |                                              | Logged in as: jayme.desormier@d                   | ol.ca.gov Logout                           |
| CalSMART TEST                                             |                                              | Dashboard Re                                      | porting Users                              |
| State of Good Repail Frogram                              |                                              |                                                   |                                            |
| Project                                                   |                                              | Reporting Period                                  |                                            |
| LA Metro Test 1                                           |                                              | FY 17/18                                          |                                            |
| *Project Status                                           | * Original Total Project Cost ?              |                                                   |                                            |
| On Track 🗸 🗸                                              | \$ 15,000,000.00                             |                                                   |                                            |
|                                                           |                                              |                                                   |                                            |

#### Help! I'm lost!

If ever you find yourself LOST after you've entered expenditure report information, you can always click on the Reporting in the upper righthand corner.

You will then choose the Manage Expenditure Reports icon.

| File Edit View Favorites | Tools Help                          |                                  |                              |                            |                          |                     | * |
|--------------------------|-------------------------------------|----------------------------------|------------------------------|----------------------------|--------------------------|---------------------|---|
| A SB1 Caltrans M SB1 Ø   | 🖞 Calsmart TEST 🛋 CT Onramp 🛚 🦽 SGR | 🗶 PTMISEA 😢 Bond Input           | Bond Discoverer 🏠 Bond Track | C Test Bond Acct Site C B  | Bond Acct Site 🧠 Pr      | roject Dev Training |   |
| Gov 🏠                    |                                     |                                  |                              | Logged in as: jay          | iyme.desormier@dot.ca    | a.gov Logout        | ^ |
| SB1 CalSM                | IART TEST                           |                                  |                              | Dashboard Sub              | bmittals Report          | ting Users          |   |
|                          | State of Good Repair Program        | I                                | Reporting                    | Jayme De<br><sub>Cit</sub> | esormier<br>ty of Sonoma |                     |   |
|                          | +                                   | ×                                | <b>i</b>                     |                            |                          |                     |   |
|                          | Create<br>Expenditure<br>Report     | Manage<br>Expenditure<br>Reports | View Reportable<br>Projects  |                            |                          |                     |   |
| Back to Top C            | onditions of Use Privacy Policy A   | ccessibility Contact Us          |                              |                            |                          |                     |   |

If you want to see what projects you've already entered into the system you can click on the View Reportable Projects Icon. You will see a listing of any projects you've entered.

| https://sb1intak          | <pre>ketool-test.dot.ca.gov/dashboard/reporting</pre> | ✓ A Cali                                           | fornia Transportation Com 💿 catc.ca.gov                 | Ĥ ☆ ‡         |
|---------------------------|-------------------------------------------------------|----------------------------------------------------|---------------------------------------------------------|---------------|
| File Edit View Favorites  | Tools Help                                            |                                                    |                                                         |               |
| 🚖 🦽 SB 1 Caltrans 🦽 SB1 🕧 | 🗶 Calsmart TEST 💐 CT Onramp 🦽 SGR 🧃                   | 🗶 PTMISEA 🤌 Bond Input 📓 Bond Discoverer 🏠 Bond Ti | rack 🙋 Test Bond Acct Site 🤌 Bond Acct Site 🥌 Project D | )ev Training  |
| Creav 🏦                   |                                                       |                                                    | Logged in as: jayme.desormier@dot.ca.gov                | Logout        |
| SB1 CalSI                 | MART TEST                                             |                                                    | Dashboard Submittals Reporting                          | <b>U</b> sers |
|                           | State of Good Repair Program                          | Reporting                                          | Jayme Desormier<br>City of Sonoma                       |               |
|                           | Create<br>Expenditure<br>Report                       | Manage<br>Expenditure<br>Reports<br>Projects       |                                                         |               |
| Back to Top (             | Conditions of Use Privacy Policy Ar                   | ccessibility Contact Us                            |                                                         |               |

#### I Forgot my Password!

On the login page input your email and click I Forgot Password? The system will send you an email to allow to reset it.

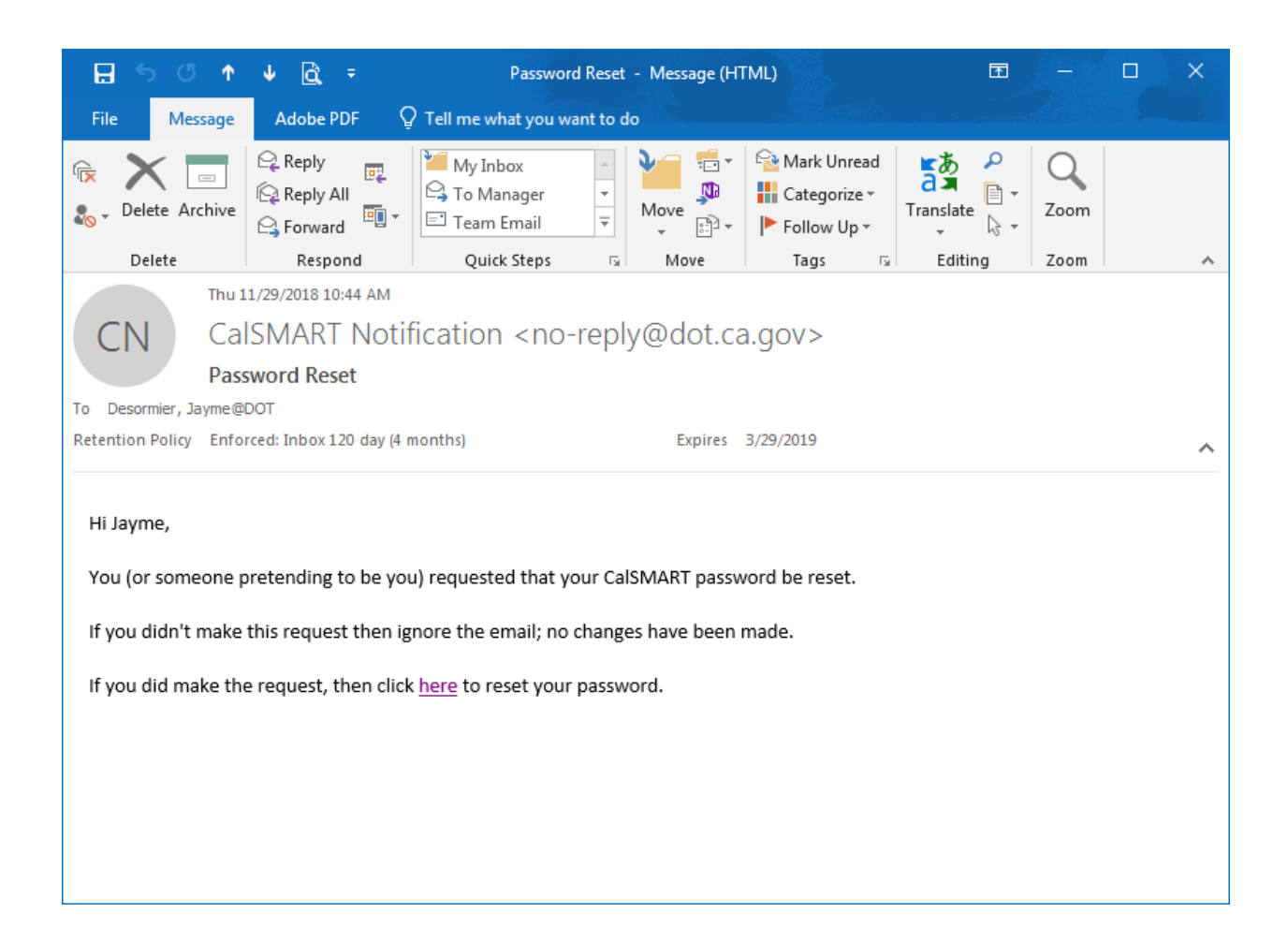

| 🤇 🖉 🎊 https://sblintaketool-test.dot.ca.gov/register/resetPassword?t=6c€ 👻 🔒 🖒 🌌 Reporting | 🏄 State Funding   Rebuilding CA 🛛 🖉 Login 🛛 🗙 🕅 🏠 🔅                                     |   |
|--------------------------------------------------------------------------------------------|-----------------------------------------------------------------------------------------|---|
| File Edit View Favorites Tools Help                                                        |                                                                                         | » |
| 🙀 🚈 SB 1 Caltrans 🦽 SB1 🙇 Calsmart TEST 🔍 CT Onramp 🙇 SGR 🐍 PTMISEA 🥥 Bond Input 📊 Bond    | d Discoverer 🥂 Bond Track 🤌 Test Bond Acct Site 🤌 Bond Acct Site 🛷 Project Dev Training |   |
| X Find: transi                                                                             |                                                                                         | - |
| Creov A                                                                                    | Logged in as: jayme.desormier@dot.ca.gov Logout                                         | 1 |
| CaISMART TEST                                                                              | Dashboard Reporting Users                                                               |   |
| RESET PASS                                                                                 | SWORD                                                                                   |   |
| Enter your new j                                                                           | password                                                                                |   |
| Password                                                                                   |                                                                                         |   |
|                                                                                            |                                                                                         |   |
| Confirm Password                                                                           |                                                                                         |   |
| Passwords must be between 8 a                                                              | and 64 characters long and                                                              |   |
| contain at least one uppercase le<br>one number, and one sy                                | etter, one lowercase letter,<br>ymbol (!@#\$%^&)                                        |   |
| Reset Passa                                                                                | word                                                                                    |   |
|                                                                                            |                                                                                         |   |
| Back to Top Conditions of Use Privacy Policy Accessibility Contact Us                      |                                                                                         |   |
| Copyright © 2018 State of California                                                       |                                                                                         |   |
|                                                                                            |                                                                                         |   |
|                                                                                            |                                                                                         |   |
|                                                                                            |                                                                                         |   |
|                                                                                            |                                                                                         |   |
|                                                                                            |                                                                                         |   |
|                                                                                            |                                                                                         |   |
|                                                                                            |                                                                                         | / |
|                                                                                            | €,85% ▼                                                                                 |   |